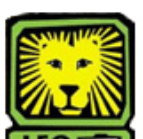

## **How Do I?** Signoff on an Online Change of Major for a Student Athlete (Athletics)

PeopleSoft Version 9

- 1. Sign In to PeopleSoft version 9. Remember to use CAPS when entering your User ID.
- To Signoff on a Change of Major click: Southeastern SA Data > Use > Change of Major- ATHL Sign-Off > Search
- 3. Change of Major- ATHL Sign-Off page will display if only one student is requesting a change. A list will be displayed if more than one student is requesting a change. You will need to select an EmpIID from the list.

|                                                                         |         |                         | Request Date 06/14/2011<br>Request Status Routed to Athle |                     |
|-------------------------------------------------------------------------|---------|-------------------------|-----------------------------------------------------------|---------------------|
| Current Major<br>Current<br>Concentration/Subplan<br>Current College ST | CHEM-BS | Catalog<br>2113 Sp 2011 | Current Department                                        | CHEM_PH             |
| New Major<br>New<br>Concentration/Subplan<br>New College BU             | ACCT-BS | Catalog<br>2115 Su 2011 | New Department                                            | ACCT_FIN<br>O Denie |
| Created By<br>06/14/11 5:10PM                                           |         |                         | For Athletes Only<br>Athletic Sign-Off                    | į                   |
|                                                                         |         | ~                       |                                                           |                     |

- 4. Click "Yes" In the Athletic Sign-Off box.
- 5. Click the "Save" button.
- 6. Remember to Sign Out of PeopleSoft when you have finished your session.

## Change of Major Online Process:

- Once undergraduate student request is submitted, an e-mail notification will be sent to the student's current department for approval.
- After the current department approves the change, an e-mail notification will be sent to the new department.
- If the new department approves the change, an e-mail notification will be sent to the student and current department stating that the request to change the student's major has been approved.
- Students can check their LeoNet account periodically to confirm that their major has been changed. Please allow 1-2 business days for processing, once both departments have approved the request,
- Students must go to their academic department to make any changes to their major if they have applied to graduate or if they are seeking a double degree or a double major.
- If the student **is an athlete**, the request will be routed to the Athletic office before it moves to the current department for approval.
- If the student has been suspended or has been discontinued for nonattendance, to the university, the student must reapply to the university.